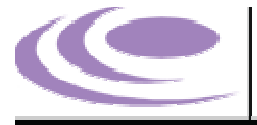

# PHILLIPS IT

INFORMATION TECHNOLOGY SPECIALISTS

# **OUTLOOK 2010 Configuration**

Phillips IT Ref: PIT Cloud Domain Setup

Authors: Jarrad Hall

Date: 17/01/12

#### **Document Prepared for:**

#### **Document Prepared by:**

Jarrad Hall

### **Revision History**

| Version:             | Final Doc   | Dated: 17          | 7/01/12       |
|----------------------|-------------|--------------------|---------------|
| <b>Revision date</b> | Reviewer    | Summary of Changes | Pages changed |
| 17/01/12             | Jarrad Hall | Initial Draft      | All           |
|                      |             |                    |               |
|                      |             |                    |               |
|                      | ļ           |                    |               |

#### **Phillips IT Group Reviewers**

This document has been reviewed by the following Phillips IT contacts:

| Name        | Role    | Email Address          |
|-------------|---------|------------------------|
| Jarrad Hall | Support | support@phillipsit.com |
|             |         | 1                      |
| I<br>       |         | j                      |

#### Distribution

This document is to be distributed to:

| Name | Title | Date of Issue |
|------|-------|---------------|
|      |       |               |
|      |       |               |
|      |       |               |
| L!   | L     | LJ            |

#### **Restriction on Disclosure**

This data shall not be disclosed in whole or in part to any third party without the express written permission of Phillips IT (Phillips IT) Pty Ltd. This does not restrict customer from using the data contained herein, provided it is obtained from a source other than Phillips IT, or is independently developed by the recipient.

#### COPYRIGHT 2011, Phillips IT Pty Ltd

All rights reserved. No part of the content may be reproduced, adapted, stored in a retrieval system or transmitted, in any form or by any means, electronic, mechanical, photocopying, recording or otherwise without the prior permission of the Copyright owner.

# Table of Contents

| 1. | Table of Contents |   |
|----|-------------------|---|
| 1. | Client Setup4     |   |
| 1  | 1. Outlook 2010   | 4 |

## 1. Client Setup

#### 1.1. Outlook 2010

To configure Outlook for use with PIT Cloud

For Autodiscover to work you must have already configured your DNS servers correctly for PIT Cloud. Please see <u>http://www.pitcloud.com.au</u> for details on setting up your DNS

1. Click Start and go to control panel

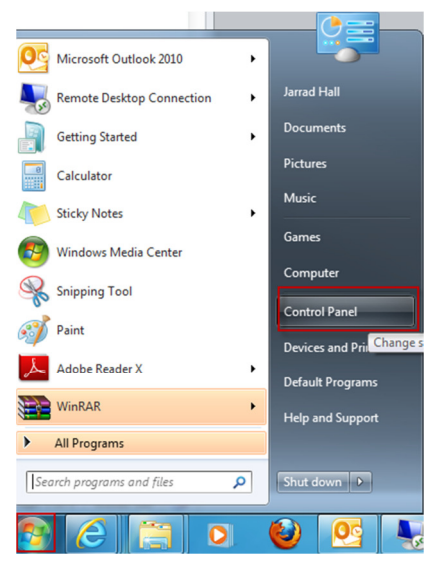

2. Once in control panel open "MAIL". If MAIL is now shown, you can proceed by opening Outlook and continue to point 5

Note you may need to click View by in the top right of the control panel window

3. Click Email Accounts

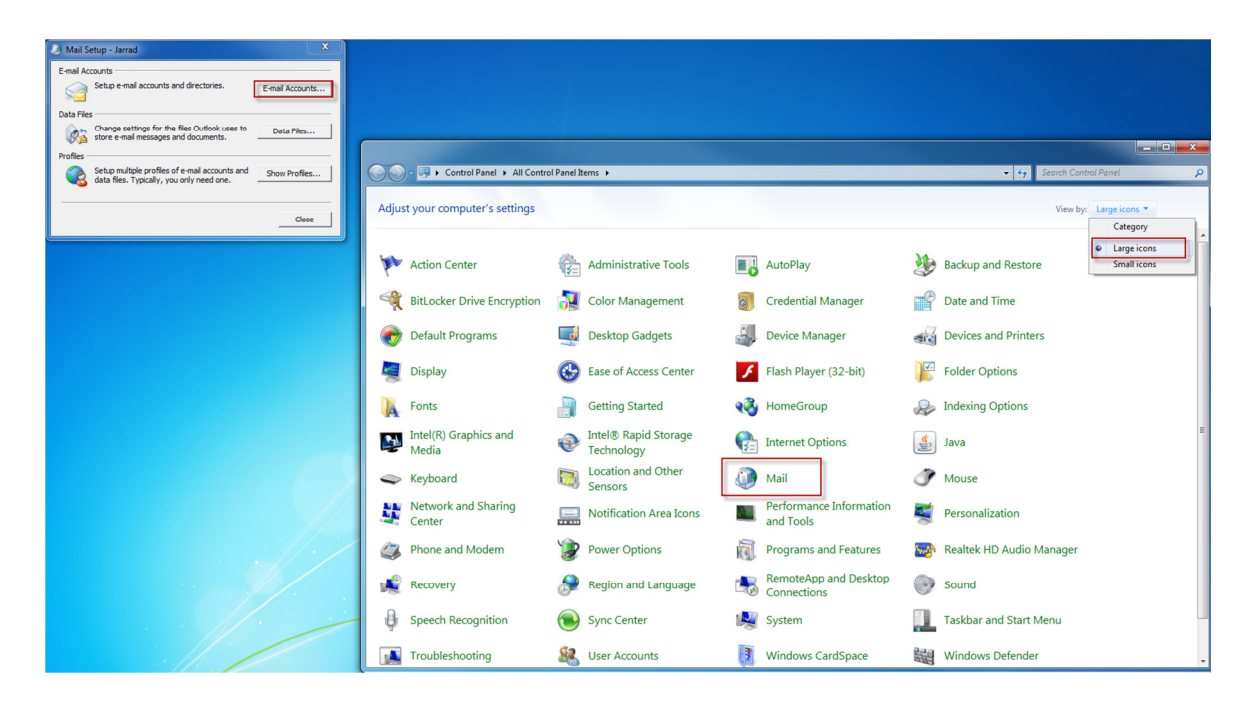

- 4. If you already have an exchange account configured you may wish to create a new profile for your connection to PIT Cloud or delete the existing exchange account from the profile or add the new exchange account to your existing profile.
- 5. Click New... to add PIT cloud exchange account to the profile.
- 6. Enter in your name, email address, and your password and click Next

| Account Settings                                                                                                  | X      |        |  |  |
|----------------------------------------------------------------------------------------------------|--------|--------|--|--|
| E-mail Accounts<br>You can add or remove an account. You can select an account and change its settings.           |        |        |  |  |
| E-mail Data Files RSS Feeds SharePoint Lists Internet Calendars Published Calendars Address Books                 |        |        |  |  |
| 🖉 New 🎌 Repair 👕 Change 🧇 Set as Default 🗙 Remove 👚 🔹                                                             |        |        |  |  |
| Name Type                                                                                                    |        | ×      |  |  |
| Auto Account Setup<br>Click Next to connect to the mail server and automatically configure your account settings. |        | ×      |  |  |
| E-mail Account                                                                                                    |        |        |  |  |
| Your Name:<br>Example: Ellen Adams                                                                                |        |        |  |  |
| E-mail Address:<br>Example: ellen@contoso.com                                                                     |        |        |  |  |
| Password:                                                                                                    |        |        |  |  |
| Type the password your Internet service provider has given you.                                                   |        |        |  |  |
| iext Hessaging (SHS)                                                                                              |        |        |  |  |
| O Manually configure server settings or additional server types                                                   |        |        |  |  |
| < Back                                                                                                    | Next > | Cancel |  |  |

7. Tick the Don't ask me about this website again box and then click Allow

Note please make sure you tick "Don't ask me about this website again" otherwise the configuration will not work properly

| Online sear   | ch for your server settings                                                                                                    | 彩 |
|---------------|----------------------------------------------------------------------------------------------------|---|
| Configuring   |                                                                                                    |   |
| Configuring e | e-mail server settings. This might take several minutes:<br>Establish network connection<br>Search for jdoe@haycor.com server settings                                                                                                    |   |
|               | Microsoft Outlook  Microsoft Outlook  Allow this website to configure jdoe@haycor.com server settings?  https://mail.pitcloud.com.au/autodiscover/autodiscover.xml Your account was redirected to this website for settings. You should only allow settings from sources you know and trust.  Don't ask me about this website again  Allow Cancel |   |

You should now have 3 green ticks and can now click finish

| Add New Ad    | count                                                   |        | ×                   |
|---------------|---------------------------------------------------------|--------|---------------------|
| Congratula    | ions!                                                   |        | ×                   |
| Configuring   |                                                         |        |                     |
| Configuring e | -mail server settings. This might take several minutes: |        |                     |
| ~             | Establish network connection                            |        |                     |
| ~             | Search for jdoe@haycor.com server settings              |        |                     |
| ~             | Log on to server                                        |        |                     |
| Your e        | mail account is successfully configured.                |        |                     |
|               |                                                         |        |                     |
| Manually co   | nfigure server settings                                 |        | Add another account |
|               |                                                         | < Back | Finish Cancel       |

Your outlook is now configured for PIT Cloud Mail.

Additionally, if you have configured your DNS you can access your email account by logging to <a href="https://webmail.yourcompany.com.au/owa">https://webmail.yourcompany.com.au/owa</a>

Note the above link assumes your domain name has .au at the end